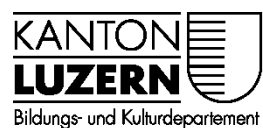

Berufsbildungszentrum Gesundheit und Soziales

29.04.2020 / Mub

## Anmeldung WLAN Mobile für Lernende

## Inhalt

| 1 | Anmeldung WLAN iPhone                  | 1 |
|---|----------------------------------------|---|
| 2 | Anmeldung WLAN Android                 | 3 |
| 3 | Zertifikat für Smartphone installieren | 4 |

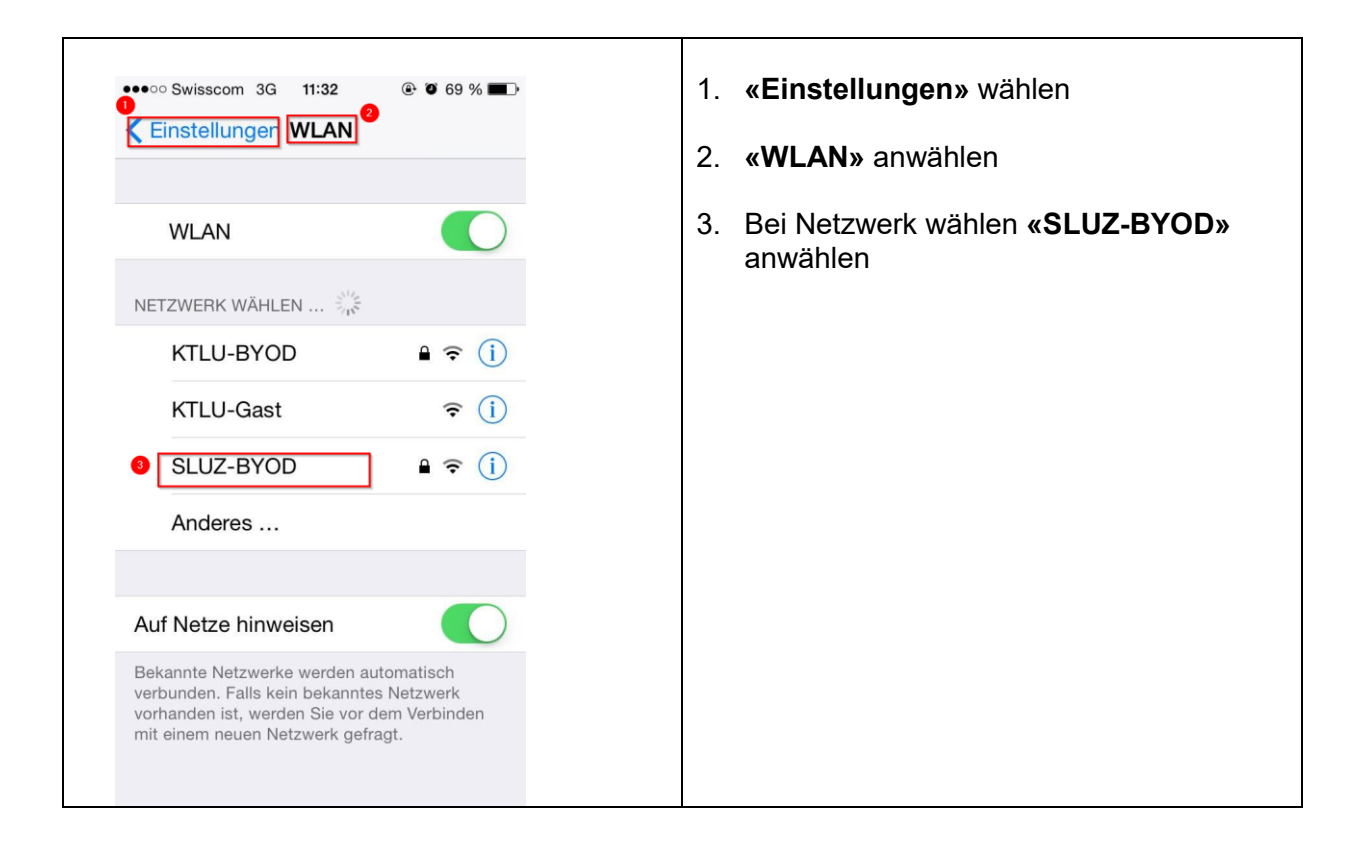

## 1 Anmeldung WLAN iPhone

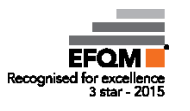

| <ul> <li>•••••• Swisscom </li> <li>13:32 </li> <li>55 % </li> <li>Passwort eingeben für "SLUZ-BYOD"</li> <li>Abbrechen Passwort </li> <li>Verbinden</li> <li>Benutzername vorname_name@sluz.ch</li> <li>Passwort </li> </ul> | <ol> <li>Benutzername eingeben:<br/>vorname_nachname@sluz.ch</li> <li>Passwort eingeben</li> <li>«Verbinden» anwählen</li> </ol> |
|----------------------------------------------------------------------------------------------------|----------------------------------------------------------------------------------------------------|
| QWERTZUIOP<br>ASDFGHJKL<br>YXCVBNM ×<br>123 Q Leerzeichen Return                                                                                                    |                                                                                                    |
|                                                                                                    | 7. <b>«Vertrauen»</b> anwählen<br>Netzwerk wird nun verbunden                                                                    |
| Weitere Details                                                                                                    |                                                                                                    |

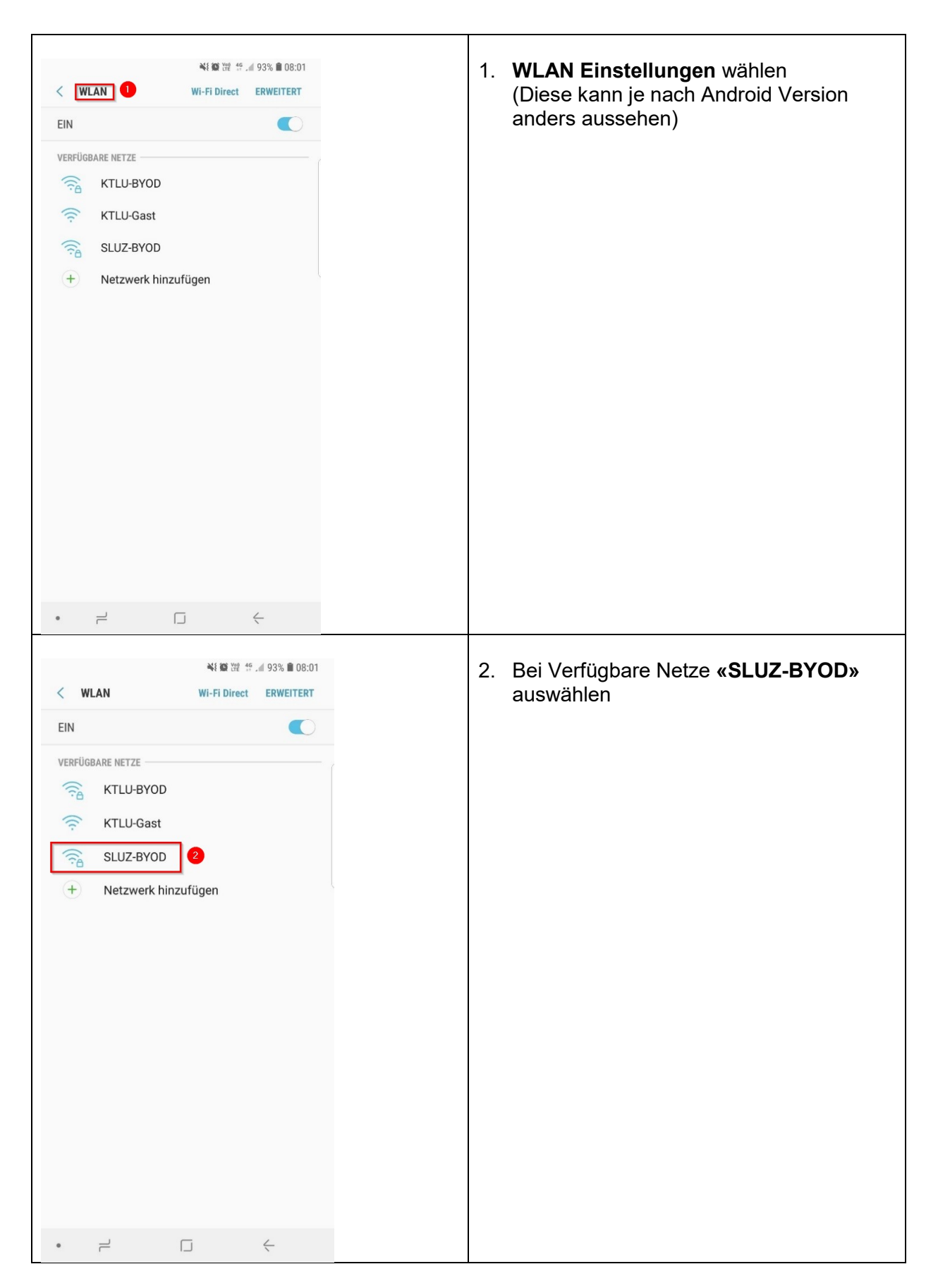

2 Anmeldung WLAN Android

| BILLER CONTRACTORS                                                                                                    | <ol> <li>3. EAP-Methode:<br/>«PEAP» auswählen</li> <li>4. Phase 2 Authentifizierung<br/>«Keine» auwählen</li> <li>5. CA-Zertifikat<br/>«Nicht bestätigen»</li> </ol>                |
|----------------------------------------------------------------------------------------------------|----------------------------------------------------------------------------------------------------|
| 1 2 3 4 5 6 7 8 9 0                                                                                                    |                                                                                                    |
| awertzuiopü                                                                                                    |                                                                                                    |
| asdfobiklöä                                                                                                    |                                                                                                    |
|                                                                                                    |                                                                                                    |
|                                                                                                    |                                                                                                    |
| ier () Deutsch                                                                                                    |                                                                                                    |
|                                                                                                    |                                                                                                    |
| Vientified         SLUZ-BYOD         CA-Zertifikat         Nicht bestätigen ▼         Kein Zertifikat         Nicht bestätigen ▼         Kein Zertifikat         Vorname_nachname@sluz.ch         0         Passwort         0         Passwort         0         Passwort         0         Passwort         0         Passwort         0         VERBINDEN | <ol> <li>Identität:<br/>vorname_nachname@sluz.ch</li> <li>Anonyme Identität:<br/>Leer lassen</li> <li>Passwort:<br/>SLUZ Passwort eingeben</li> <li>«Verbinden» anwählen</li> </ol> |
|                                                                                                    |                                                                                                    |
|                                                                                                    |                                                                                                    |

## 3 Zertifikat für Smartphone installieren

Das Zertifikat für das Schulnetz muss auch bei den Smartphones installiert werden.

Siehe Anleitung: <u>https://beruf.lu.ch/berufsbildungszentren/bbzg/ICT/WLAN im Schulhaus</u> -> Installationsanleitung Zertifikat Smartphone